## **CAASPP Test Session Tutorial**

## Go to <u>www.caaspp.org</u> Click on the Test Operations Management System (TOMS) green button.

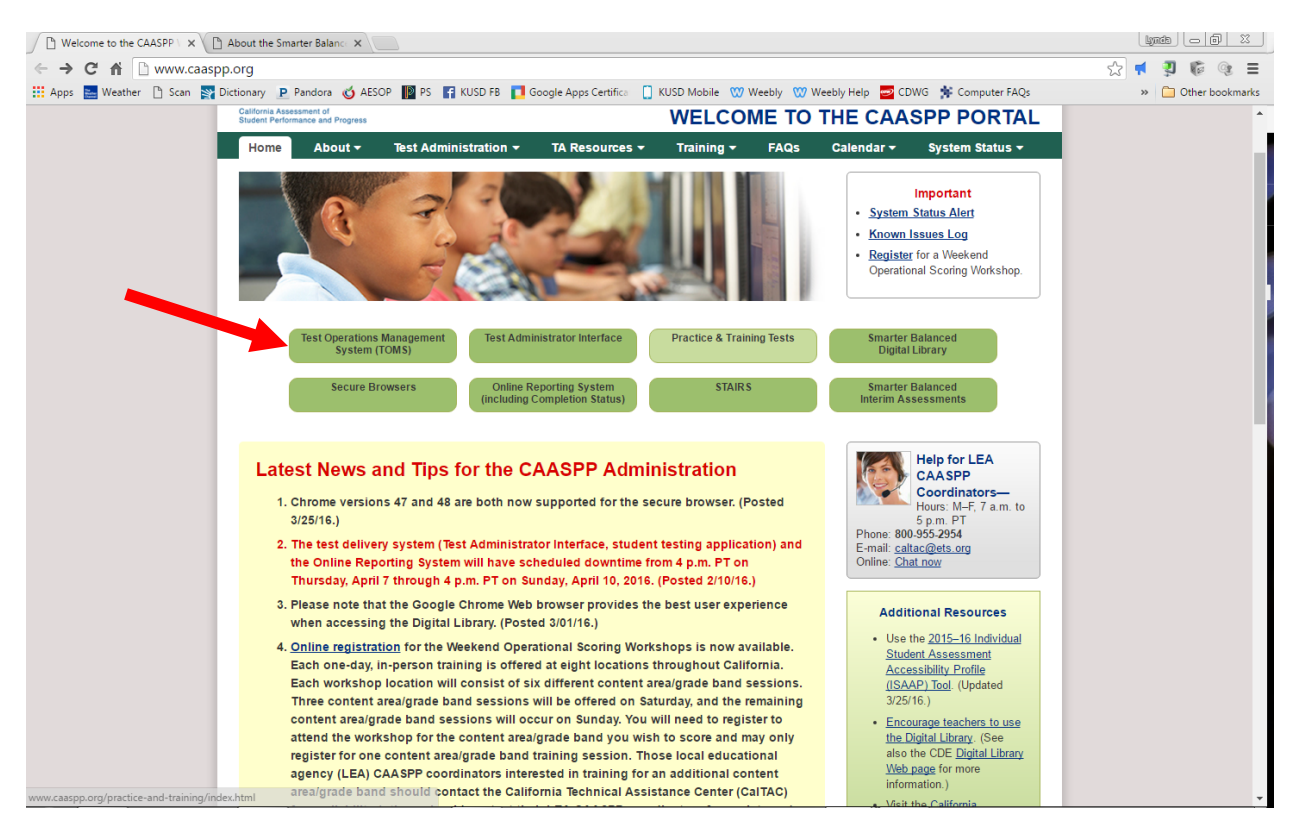

Enter the login information CAASPP emailed to you. The email from CAASPP with your login information would look like the email photo below.

| □ X Vesoh anhhour | Notice for internet Explorer o Osers - As of the end of the 2 |
|-------------------|---------------------------------------------------------------|
| CAASPP-DoNotReply | Your CAASPP Account Has Been Created - Welcome, Ly            |
|                   | ELEPACIES' TY DA MUTLE                                        |

You can search your email by typing in <u>CAASPP</u> in the search bar at the top of Gmail.

|     | Logon Instructions                                                                                                    | Logon                                                                                                  |  |  |
|-----|----------------------------------------------------------------------------------------------------|----------------------------------------------------------------------------------------------------|--|--|
|     | Enter your Single Sign-on username and password<br>to log into CAASPP systems. You will be directed to<br>your selected system when you have logged on. | E-mail Address                                                                                         |  |  |
|     |                                                                                                    |                                                                                                    |  |  |
| n l |                                                                                                    | Password                                                                                               |  |  |
|     |                                                                                                    | Forgot Your Password?                                                                                  |  |  |
|     |                                                                                                    | Secure Login                                                                                           |  |  |
|     | Need More Help?                                                                                                    |                                                                                                    |  |  |
|     | If you forgot your password or need a new                                                                                                    | First Time User?                                                                                       |  |  |
|     | password, please use the "Forgot Your Password?"<br>link to reset it.                                                                                   | Enter username and password from                                                                       |  |  |
|     | LEA CAASPP Coordinators requiring additional                                                                                                    | your activation e-mail.                                                                                |  |  |
|     | assistance may contact the California Technical<br>Assistance Center:                                                                                   | Do you need a new temporary<br>password?                                                               |  |  |
|     | Phone: 800-955-2954                                                                                                    | <u>Request one now.</u>                                                                                |  |  |
|     | E-mail: caltac@ets.org                                                                                                    |                                                                                                    |  |  |
|     |                                                                                                    | The CAASPP Management System is provided by Educational<br>Testing Service for use by California LEAs. |  |  |
|     |                                                                                                    | For best performance, download the latest version of Internet                                          |  |  |
|     |                                                                                                    | Explorer Firefox Chrome or Safari                                                                      |  |  |

If you need a new temporary password click the red "Request one now" as seen in the picture on the right.

Bookmark CAASPP Loginhttps://ca.sso.airast.org/auth/UI/Login Once logged in, you will see the screen below.... Click the red X at the top right of the browser window.

|                                                             |                                                                                                    | _                                                                         |                                             | -             |
|-------------------------------------------------------------|----------------------------------------------------------------------------------------------------|---------------------------------------------------------------------------|---------------------------------------------|---------------|
| https://sat41.cloud1.tds.airast.                            | org/testadmin/V196/Default.aspx                                                                                                  |                                                                           | 🗔 🖓 🗖 🕺 📢                                   |               |
| Weather 🗋 Scan 🕎 Dictionary 🗜 Pandora                       | 🎸 AESOP 📗 PS 📑 KUSD FB 🚺 Google Apps Certifica 📋 KUSD Mobi                                                                       | ile 🖤 Weebly 🖤 Weebly Help 🔤 CDWG 🖠                                       | Computer FAQs 🛛 🔪 🔪 🗎 Othe                  |               |
|                                                             | Q                                                                                                    | Student Lookup 🕒 Approved Requests 🖷 Print                                | t Session 🗄 Help Guide 🛕 Alerts 🕞 Logout as |               |
| aspp                                                        |                                                                                                    |                                                                           | Select Tests                                |               |
| sessment of<br>ormance and Progress                         | Important!                                                                                                    |                                                                           |                                             |               |
| <u>ctice</u> Test Session N                                 | The pop-up blocker is turned on for this browser. In c<br>blocker must be disabled. Disable it and click your br<br>Code: 10537] | order to enter this site, the pop-up<br>rowser's refresh button. [Message |                                             |               |
| ructions                                                    |                                                                                                    |                                                                           |                                             |               |
| tart Session<br>ress the Select Tests button, mark the che  |                                                                                                    |                                                                           |                                             |               |
| pprove Students<br>ess the Approvals button, review each st |                                                                                                    |                                                                           |                                             |               |
| onitor Progress<br>onitor the Students in your Test Sessior |                                                                                                    |                                                                           |                                             |               |
| o stop a test session, press the 🔤 button r                 |                                                                                                    |                                                                           |                                             |               |
|                                                             |                                                                                                    |                                                                           |                                             |               |
|                                                             |                                                                                                    |                                                                           |                                             |               |
|                                                             |                                                                                                    |                                                                           |                                             |               |
|                                                             |                                                                                                    | The following pop-ups w                                                   | ere blocked on this page:                   |               |
|                                                             |                                                                                                    | https://sat31.cloud1.                                                     | .tds.airast.org/testadmin/V196/shar         | ed/popup.html |
|                                                             |                                                                                                    | <ul> <li>Always allow pop-u</li> </ul>                                    | ips from https://sat31.cloud1.tds.air       | ast.org       |
|                                                             |                                                                                                    | <ul> <li>Continue blocking</li> </ul>                                     | pop-ups                                     |               |
| oose "Always allow                                          | pop-ups from this site as                                                                                                    |                                                                           |                                             | -             |
| en above.                                                   |                                                                                                    | Manage pop-up blocking                                                    | ]                                           | Done          |
|                                                             |                                                                                                    |                                                                           |                                             |               |

## \*\*Then click the Refresh Button C in your browser at the top left of your browser window.\*\*

Choose (check) your Tests and click the + next to it. Drill all of the way down until you have only your test and your grade level chosen. Click START OPERATIONAL SESSION in green at the bottom of the popup box. The pictures below depict a practice test. On "Test Day" Everything on the site will say OPERATIONAL TEST.

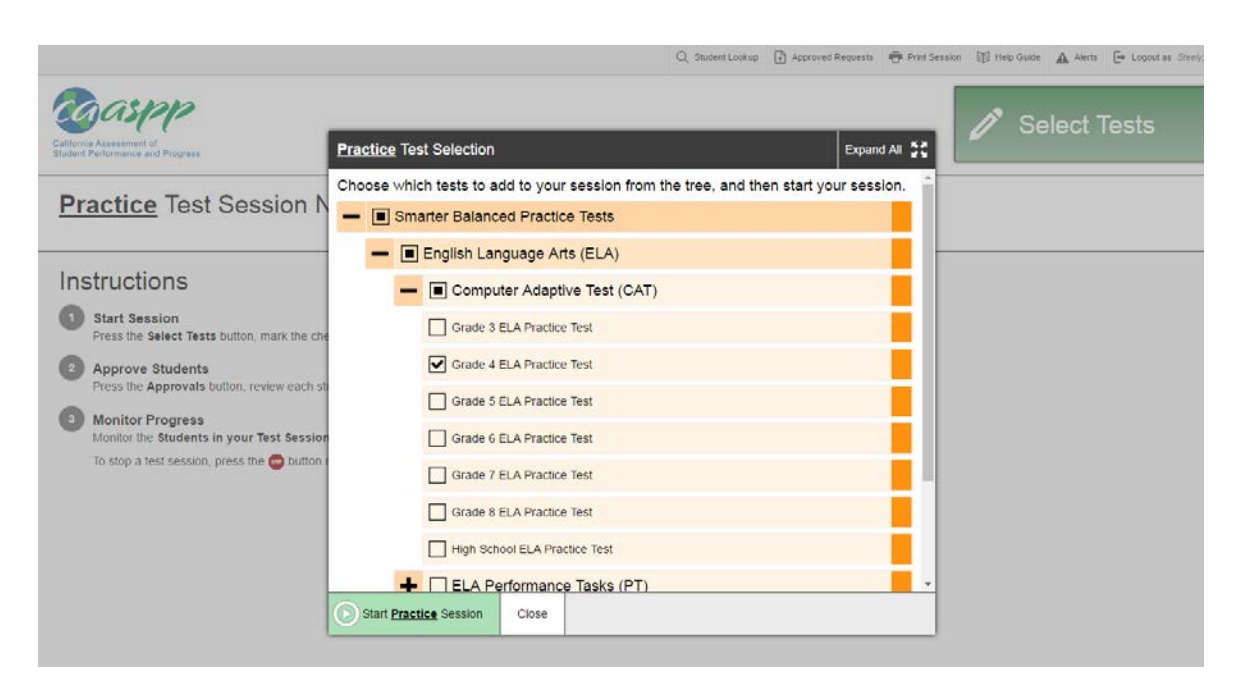

Your students will enter YOUR SESSION ID (This one is just an example)....

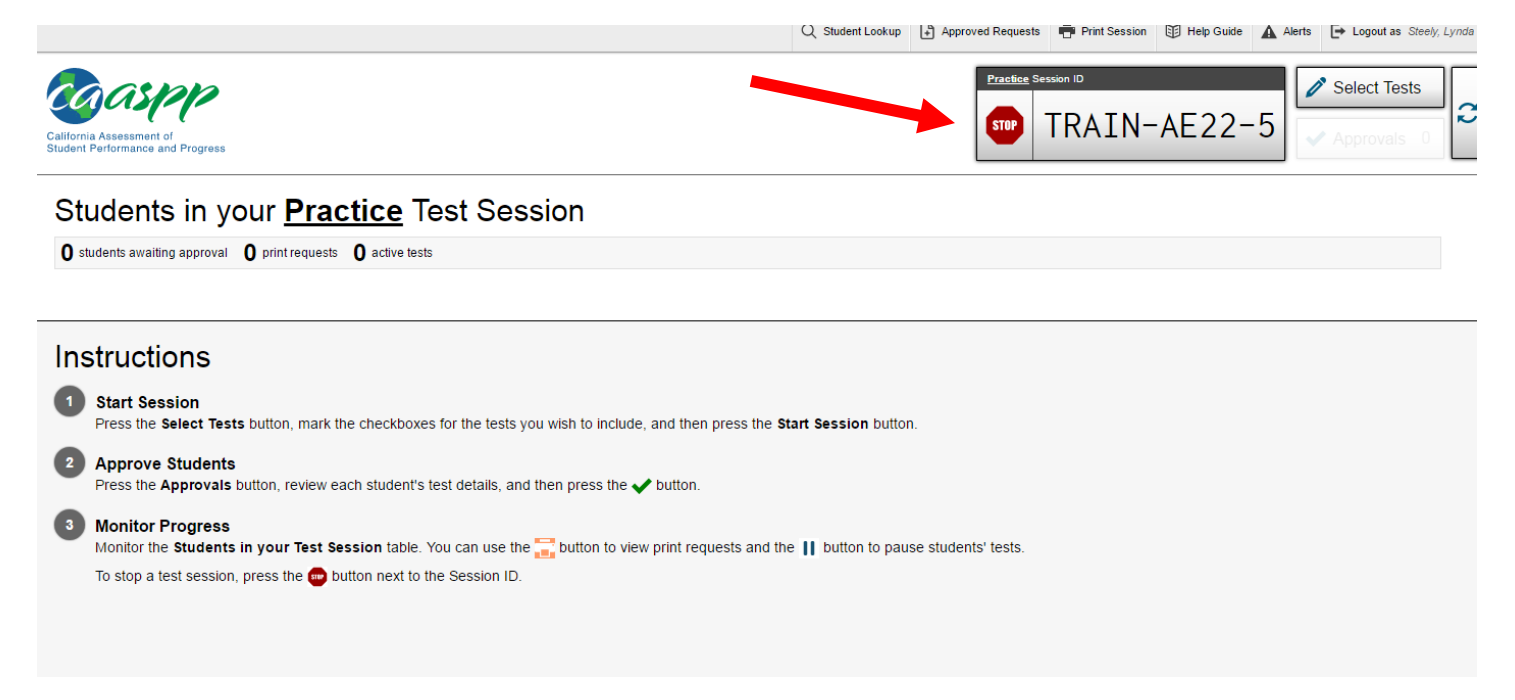

Once your students login to the TEST SESSION, you will see APPROVALS button with red circle. Click Approvals button.

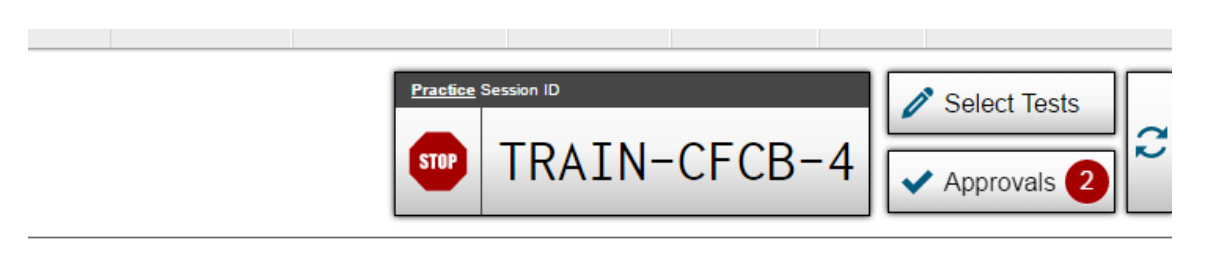

You will then see a popup with the name of the student(s) to approve. The **eye** icon will take you to the Test Settings for that particular student. Click the green check mark for each student you would like to add to your test session.

| 2 students awaiting approval <ul> <li>Smarter Balanced Practice</li> </ul> |       |       |         |        |              | tice Te |
|----------------------------------------------------------------------------|-------|-------|---------|--------|--------------|---------|
| Grade 4 ELA Practice Te<br>Student Name                                    | Opp # | See D | etails  | Action |              |         |
| UEST                                                                       | GUEST | 1     | Default | 0      | ~            | ×       |
| UEST                                                                       | GUEST | 1     | Default | 0      | $\checkmark$ | X       |
|                                                                            |       |       |         |        |              |         |

Your students that are participating in your test session will be listed below.

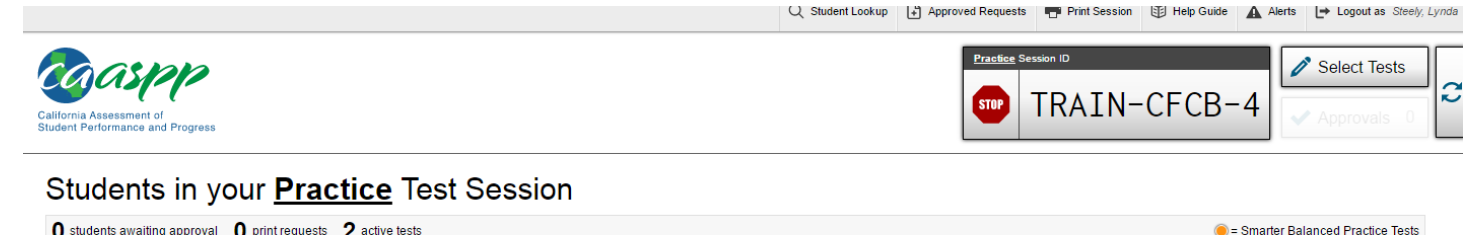

| Student Name | State-SSID | \$ Opp # | 💠 Test                    | Requests | Student Status | Test settings |   | Pause Test |  |
|--------------|------------|----------|---------------------------|----------|----------------|---------------|---|------------|--|
| GUEST        | GUEST      | 1        | Grade 4 ELA Practice Test |          | approved: 0/0  | Custom        | 0 |            |  |
| GUEST        | GUEST      | 1        | Grade 4 ELA Practice Test |          | approved: 0/0  | Custom        | 0 | 11         |  |

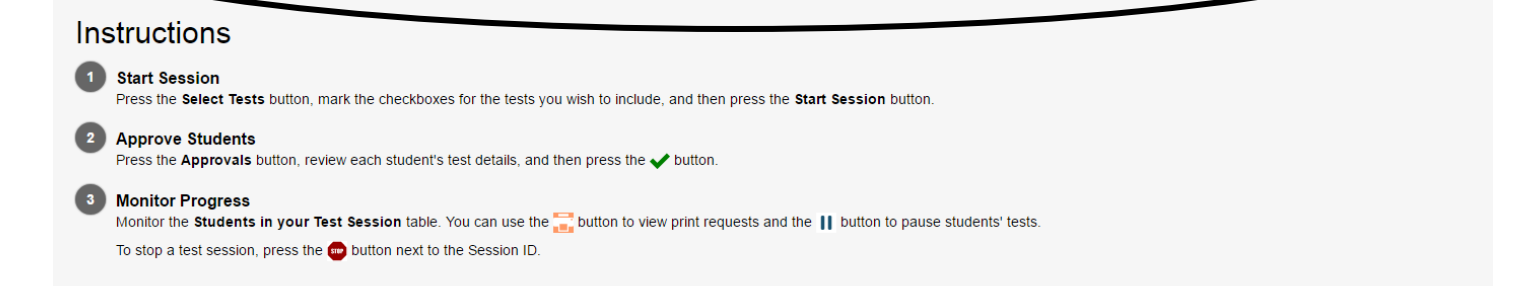